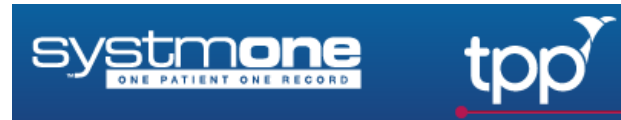

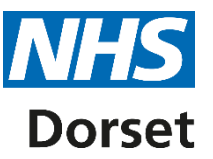

# Dorset Formulary in SystmOne

This document shows how to set the Dorset Formulary as the default for prescribing and some hints and tips around its use, following a successful pilot.

**Note:** The Pilot raised a few areas to be aware of, these are listed at the end of this guide on page 3.

Users & Policy

Prescribing

Vaccinations

Appointments

Data Entry

# Setting Organisation Preferences

- Click Setup
- Select Users & Policy
- Select Organisation Preferences

- Open the **Prescribing** folder in the tree (1)
- Select Prescribing from Formulary (2)
- We recommend ticking
  Show warning when a user issues an item that is not in a formulary (3) and add a message in the box below the tick to suggest staff use the Dorset CCG Formulary
- Select Show the default formulary from the When opening the browser dropdown list (4)
- Click Ok

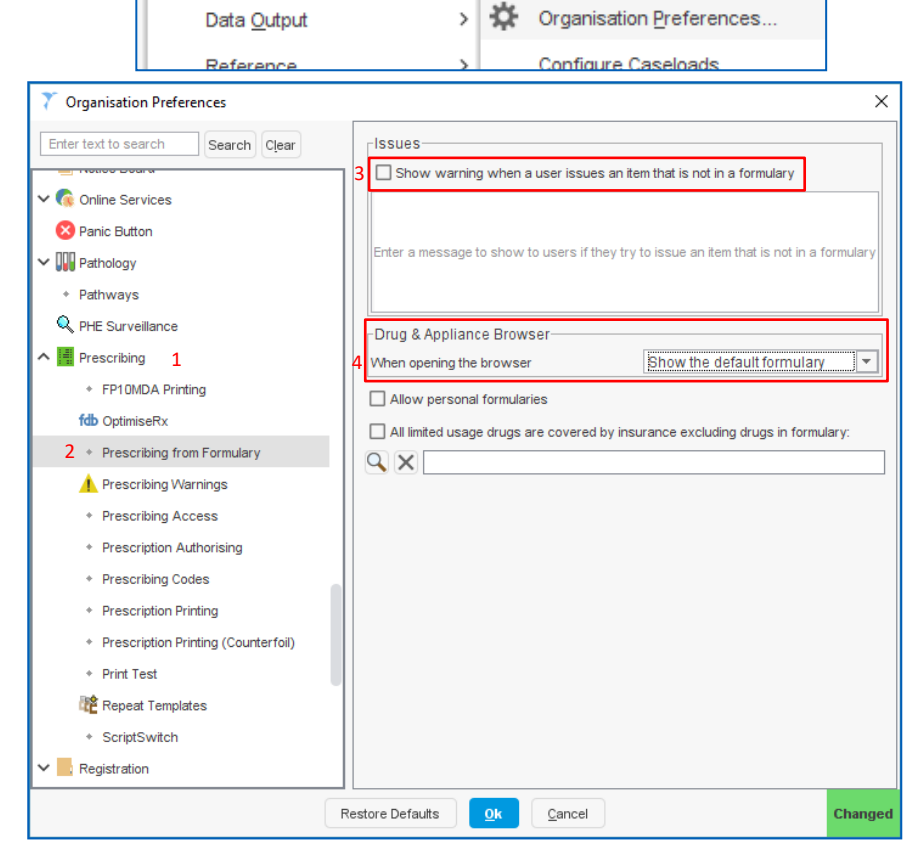

Setup Links Clinical Tools Workflow User System Help

>

>

>

> > 👗 Staff & Organisation Setup

Organisation Details...

Public Holidays & Closed Days.

R Staff Leave

Staff Shifts

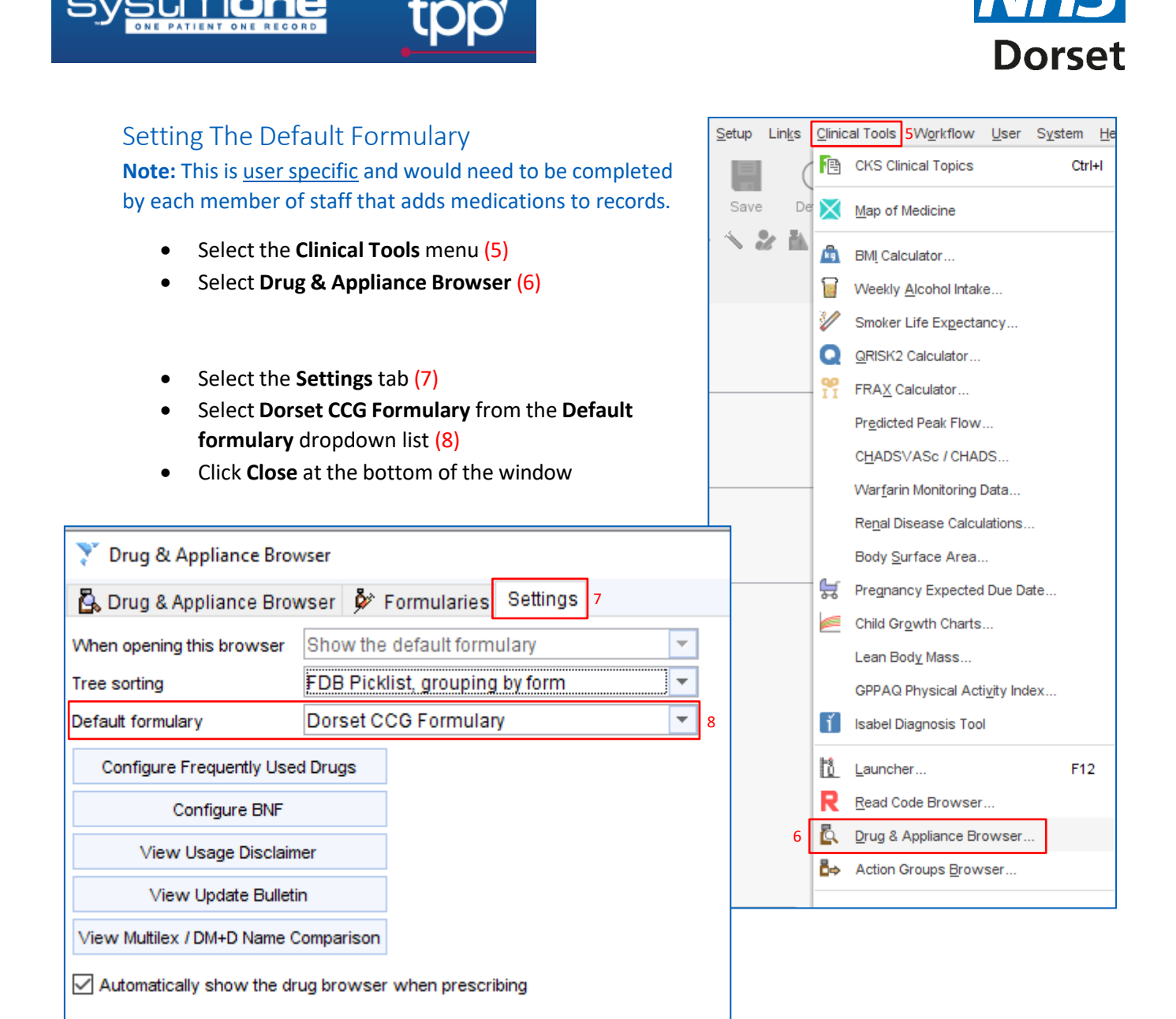

# Using the Formulary – Finding Medication

Once the user has set the Default formulary, when prescribing, the **Formularies** tab (9) will automatically be selected, allowing them to search (10) *just* the Dorset CCG Formulary for the item.

|   | Selected Formulary Contents                                 |                                                             |                   |     |                 |  |  |  |
|---|-------------------------------------------------------------|-------------------------------------------------------------|-------------------|-----|-----------------|--|--|--|
| ^ |                                                             |                                                             |                   |     |                 |  |  |  |
|   | I Drug ∇                                                    | Dose                                                        | Quantity          | Cou | Indicative Flag |  |  |  |
|   | Paracetamol 120mg/5ml oral suspension paediatric sugar free | Prescriber to amend<br>directions                           | 100 ml            | 28  | 1.35            |  |  |  |
|   | Paracetamol 125mg suppositories                             | Use FOUR times a wher<br>required                           | 10 suppository    | 28  | 13.80           |  |  |  |
|   | Paracetamol 250mg/5ml oral suspension sugar free            | Prescriber to amend<br>directions                           | 200 ml            | 28  | 2.57            |  |  |  |
|   | Paracetamol 500mg soluble tablets                           | Take ONE or TWO tables<br>FOUR times a day when<br>required | s 100 tablet<br>1 | 28  | 1.62            |  |  |  |
|   | Paracetamol 500mg soluble tablets                           | Take ONE or TWO tablet                                      | 24 tablet         | 28  | 1.62            |  |  |  |

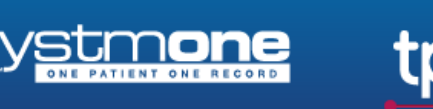

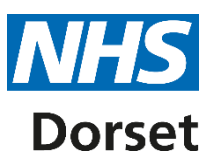

## **Medications Not Found**

To find an item that is not listed in the Dorset Formulary, e.g. as a branded item but you can only remember the generic name:

- From the Select Drug & Appliance window
- Select the Drug & Appliance Browser tab (11)
- Search for the branded item, note the generic name
- Re-select the **Formularies** tab (12)
- Search for the generic item

| Select Drug or Appliance                                                                  | 11 | 12                            |      |  |  |  |  |  |
|-------------------------------------------------------------------------------------------|----|-------------------------------|------|--|--|--|--|--|
| 🖧 Drug & Appliance Browser 👂 Formularies 🛛 A Free Text Drugs & Appliances Settings        |    |                               |      |  |  |  |  |  |
| -Available Formularies                                                                    |    |                               |      |  |  |  |  |  |
| DCCG Test (a)<br>DCCG Test imported (a)<br>Dorset CCG Formulary<br>TPP (Leeds) Ltd. Systm | ^  | i I k & E £ vento<br>I Drug ⊽ | Dose |  |  |  |  |  |

### Notes:

 Warnings when there are multiple formularies (including local or Ardens formularies): The Organisation Preference to set a warning when prescribing off-formulary says: 'Show a warning when a user issues an item not in <u>a</u> formulary'. This does not specify which formulary should be used or that triggers the warning.

This means that if you have a *local* or alternative formulary, e.g. Ardens, in your Unit of SystmOne (in addition to the Dorset CCG Formulary) and a user issues from this alternative formulary they **will not get a warning** because they are using <u>a</u> formulary, even though it is not the Default formulary. You cannot specifically set a warning just for not using the Dorset CCG formulary when you have more than one formulary.

#### 2. User Preferences

You cannot check that a user has set their preference to use the Default formulary of 'Dorset CCG Formulary', so if your Practice intends to use the CCG formulary, staff may need some assistance to follow the above guide and to ensure that everyone has selected this as their Default.

If you have any questions or require assistance with setting up SystmOne to use the Dorset CCG formulary, please email <u>it.training@nhsdorset.nhs.uk</u> and one of the team will contact you.